# Установка Драйвера ключевого носителя ік-1000.

## ВАЖНО!!!! НЕ ВСТАВЛЯЕМ КЛЮЧЕВОЙ НОСИТЕЛЬ В КОМПЬЮТЕР!!!!

Запускаем файл *iKeyDrvr32.exe*, для 32-х разрядных систем *iKeyDrvr64.exe*, для 64-ч разрядных систем Рис.1

**ВНИМАНИЕ!!!** *На Windows 7 запуск iKeyDrvr.exe осуществляется* от имени Администратора!!! Для этого нужно нажать на файле iKeyDrvr.exe правой кнопкой мыши и выбрать «Запуск от имени администратора»

| iKeyDrvr32                          |                                      |             |
|-------------------------------------|--------------------------------------|-------------|
| Файл Правка Вид Избр                | нное С <u>е</u> рвис <u>С</u> правка |             |
| 😋 Назад 🝷 🕥 - 💋                     | 🔎 Поиск 🦻 Папки 🛄 -                  |             |
| Адрес <u>:</u> 🔁 С:\Драйвер\iKeyDrv | 32                                   | 🗾 ラ Переход |
| Задачи для файлов и па              | юк * KeyDrvr32.exe<br>Setup.exe      |             |
| 📁 🤔 Создать новую папку             | Acresso Software Inc.                |             |
| 🔕 Опубликовать папку в              | ебе К                                |             |
| Открыть общий доступ<br>папке       | к этой                               |             |
| Другие места                        | *                                    |             |
| 🛅 Драйвер                           |                                      |             |
| 📋 Мои документы                     |                                      |             |
| 🚽 Мой компьютер                     |                                      |             |
| 🧐 Сетевое окружение                 |                                      |             |
| Подробно                            | *                                    |             |
| iKeyDrvr32                          |                                      |             |
| Папка                               | -14                                  |             |
| Piperen, 3 MR0/19 20121., 1         | T1                                   |             |
|                                     |                                      |             |
|                                     |                                      |             |
|                                     |                                      |             |
|                                     |                                      |             |
|                                     |                                      |             |

### Рис.1

В появившемся окне жмем «Next» Рис.2.

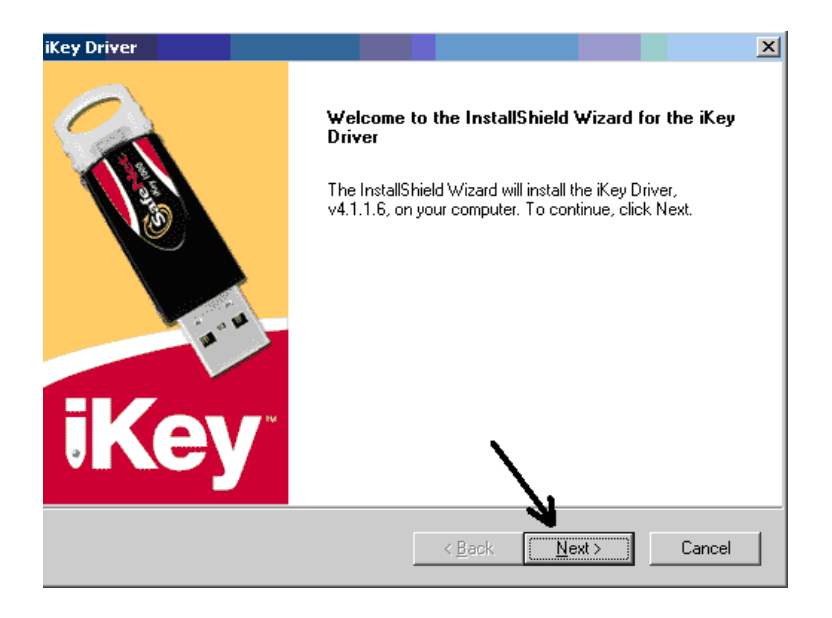

В следующем окне опять жмем «Next» Рис.3.

| iKey Driver                                                                                                    | ×                   |
|----------------------------------------------------------------------------------------------------|---------------------|
| iKey Driver ReadMe                                                                                                    | iKey 🔌              |
| The ReadMe file contains important information about possible installation<br>the ReadMe file before continuing the installation.                           | issues. Please read |
| iKey Driver Version <32-Bit> 4.1.1.6<br>README.TXT<br>Copyright © 2010 SafeNet, Inc.<br>All Rights Reserved.                                                | 4                   |
| Thank you for choosing the iKey Driver from SafeNet, Inc.<br>The iKey Driver contains the drivers and libraries used for SafeNet's<br>iKey Security Tokens. |                     |
| This README file provides information on product installation and uninstallation, new features, last-minute news and where to go                            |                     |
| InstallShield <u>ABack Next</u>                                                                                                    | Cancel              |

#### Рис.3

В следующем окне жмем «Yes». Рис.4.

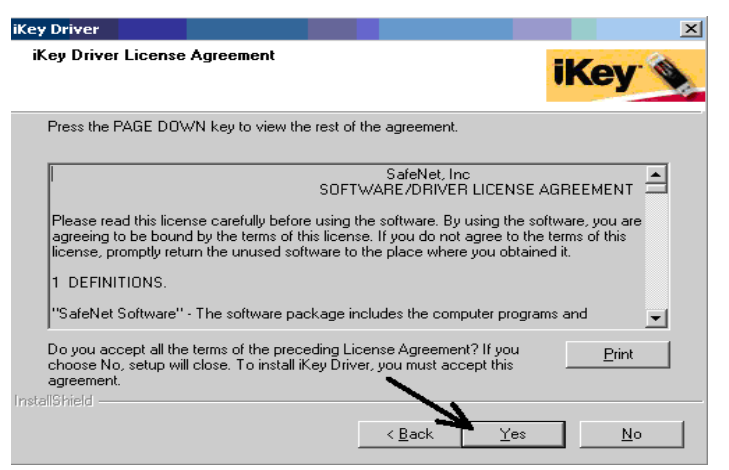

Рис.4

Пойдет процесс установки Рис.5.

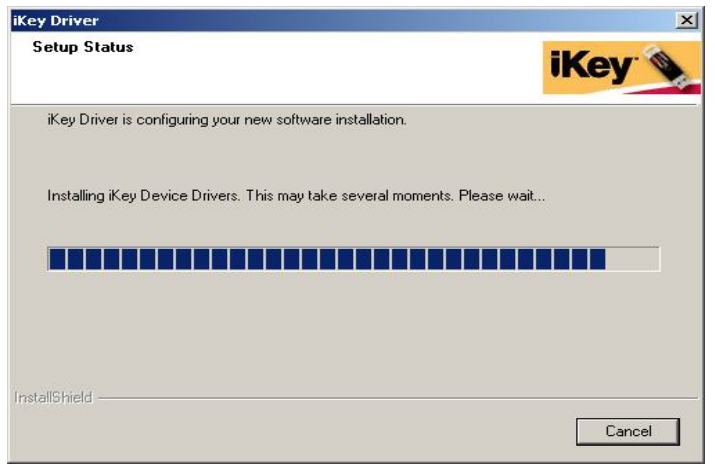

Рис.5

Дождитесь пока появится окошко с надписью: «Please insert an ikey Security Token to complete the installation» Рис.6

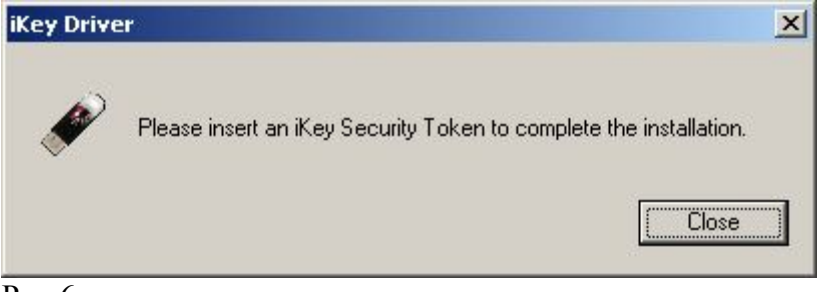

Рис.6

Вставьте ключевой носитель в USB порт и дождитесь пока не появится окошко с кнопкой «**Finish**», нажмите на эту кнопку, перезагрузите компьютер.

## На этом установка драйвера ключевого носителя ik-1000 завершена.